## Заполнение информации в карточке объекта

1. На стартовой странице ИСУП переходим в функциональный блок «Единый реестр объектов».

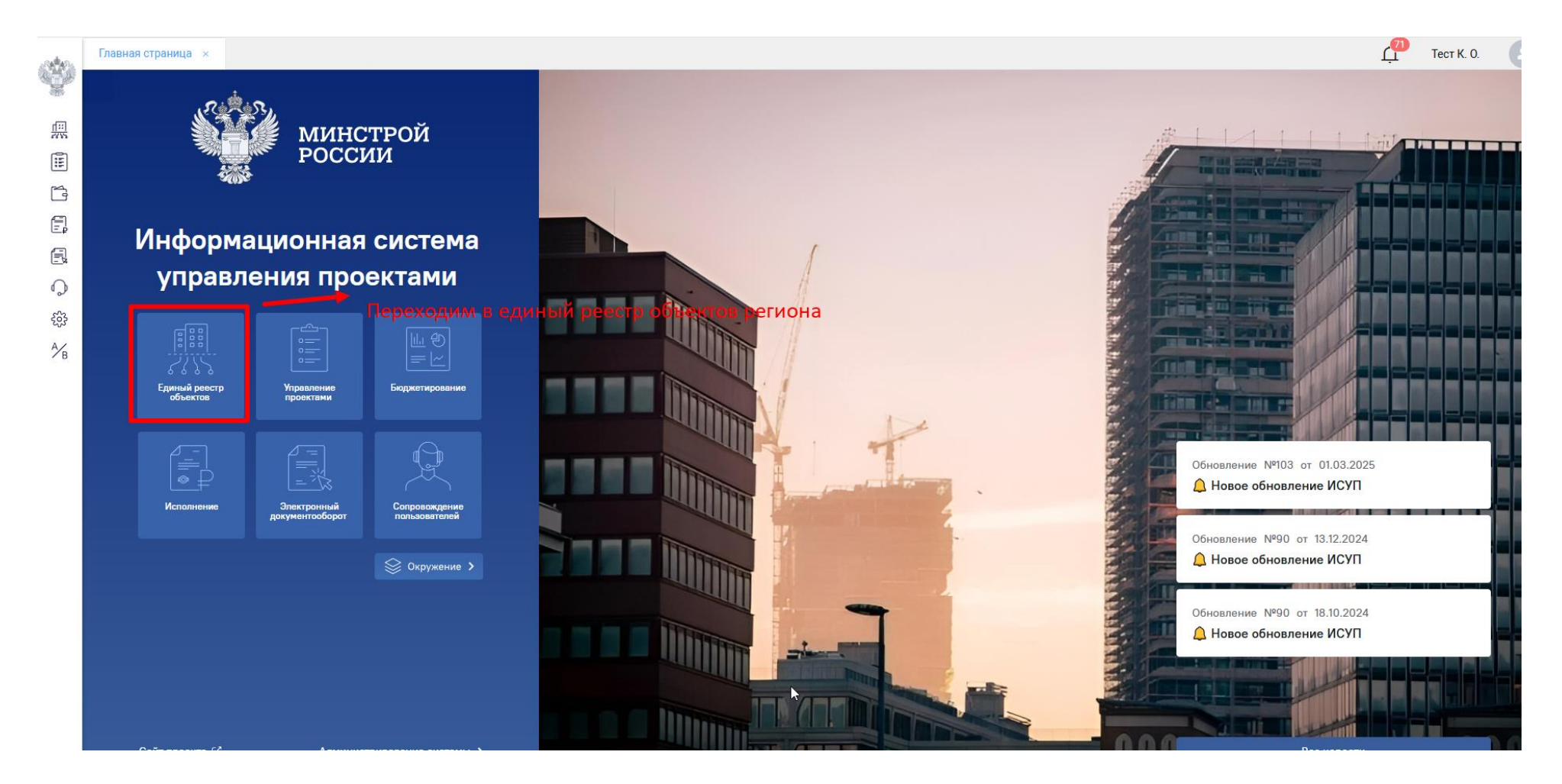

2. Переходим в «Объекты капитального строительства».

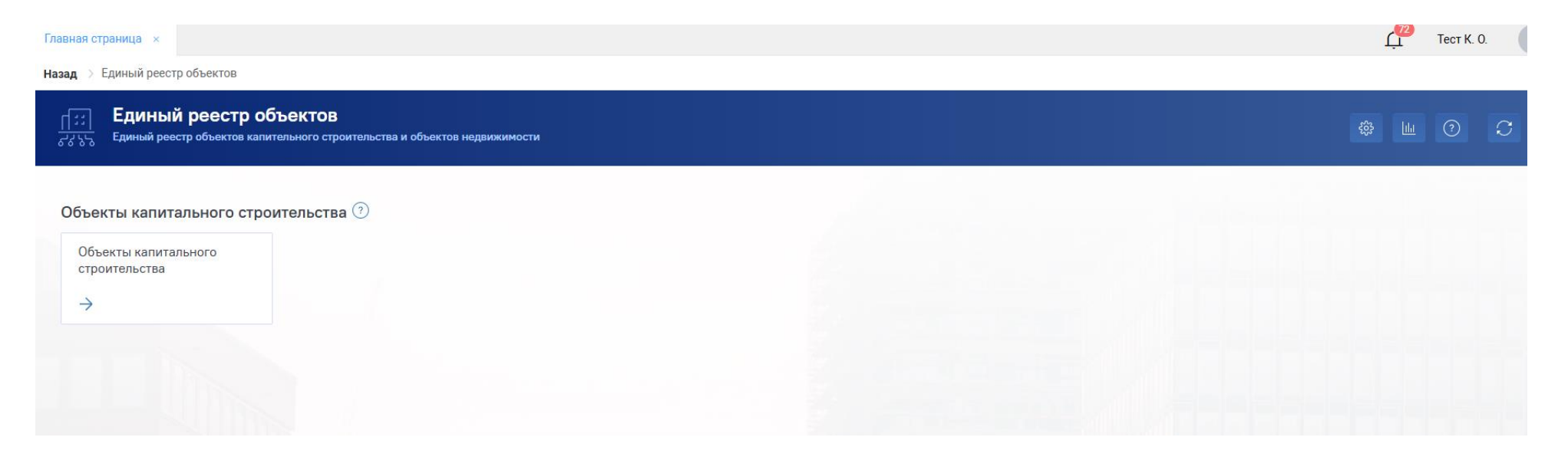

3. В строке поиска указываем название объекта и переходим в карточку объекта.

| <u>۲::]</u> | Единый р<br>Здания, строен | реестр<br>ия, сооруз | о объект<br>жения, объек | гов: Объекты капитального строительства<br>ты, строительство которых не завершено, за исключением некапитальных строений, сооруж                                                                                                    | кений и              | Капитальные            | <b>0,00</b><br>затраты, млрд. руб. (                                                                             | <b>4</b><br>Объектов | ш<br>(?) | C                  |
|-------------|----------------------------|----------------------|--------------------------|----------------------------------------------------------------------------------------------------|----------------------|------------------------|----------------------------------------------------------------------------------------------------|----------------------|----------|--------------------|
| Ŧ           | Классический               | вид 🛩                | Я                        | вляюсь участником О Архив                                                                                                    | 🗍 Объекты на карте   | Действия 🗸             | Q лангепас                                                                                                    |                      |          | $\underline{\vee}$ |
| Изображен   | ие                         |                      | Готов                    | Объект капитального строительства                                                                                                    | Cy                   | бъект РФ               | Муниципальное образо                                                                                             | вание                |          |                    |
| ŋ           | 4P                         |                      | 1                        | Nancianasi 102<br>International and an anno 1000 an anno 1000 an anno 1000 an anno 1000 an anno 1000 an anno 1000 an anno 1000 an<br>International                                                                                                    | nya kanta ana ila di | an Bernaria            | lan ang tanan ag                                                                                                 |                      | -        |                    |
| 10          | -                          |                      | 9                        | Annual International and its annual state from the second state of the second state of |                      |                        |                                                                                                    |                      |          |                    |
|             |                            | Zî                   | 50                       | Строительство СМР<br>Городская библиотека Лангепаса<br>02.01.001. Библиотеки и архивы                                                                                                    | x                    | анты-Мансийский автонс | Лангепас                                                                                                    |                      |          |                    |
| ŋ           | 4P                         |                      | 1                        | Annual III                                                                                                    |                      | ana Decisionaria       | Name and Address of Concession, Name and Name and Name and Name and Name and Name and Name and Name and Name and |                      |          |                    |

4. В карточке объекта необходимо перейти в раздел «Информация об объекте», далее «Подробнее об объекте».

| <i>←</i> Городская библиотека Лан                                                                   | ігепаса                        |                                                      |                                       | Вю                         | пассическую карточку ОКС 🔟 🧿 📿 |
|----------------------------------------------------------------------------------------------------|--------------------------------|------------------------------------------------------|---------------------------------------|----------------------------|--------------------------------|
| Информация об объекте Управление проектам                                                           | ии Бюджетирование Исполн       | ение Документация                                    | Информационный обмен                  |                            |                                |
| Паспорт объекта Подробнее об объекте Зе                                                             | емельные участки Ход строитель | ства                                                 |                                       |                            |                                |
| Индикаторы качества                                                                                 | Городская библиоте             | ка Лангепаса                                         |                                       | / 50                       | Родительский объект 8          |
| () ()<br>()                                                                                         | • •                            |                                                      |                                       | 0                          |                                |
| 2                                                                                                   | Код объекта                    | Введите код объекта                                  |                                       | <b>™®</b> 01.07.2025       | Родительский объект не задан   |
| Адресация                                                                                           | Вид объекта                    | ОКС, (за исключением линейных                        | )  Строительство                      | ×                          | Дочерние объекты               |
| Субъект РФ                                                                                          | Функциональное назначение      | 02.01.001. Библиотеки и архивы                       | x                                     | ×                          |                                |
| Ханты-Мансийский автономный                                                                         | Состояние объекта              | СМР                                                  | ~ CMP                                 | ×                          |                                |
| Муниципальное образование Лангепас ×                                                                | Состояние площадки             | Свободна                                             |                                       | ×                          | Дочерние объекты не найдены    |
| рек<br>НС<br>И<br>И<br>И<br>И<br>И<br>И<br>И<br>И<br>И<br>И<br>И<br>И<br>И<br>И<br>И<br>И<br>И<br>И | Описание объекта               | Приведите краткую информацию объекте.                | об объекте строительства, выполняемы  | іх им функциях, работах на |                                |
| <ul> <li>№ А Не задан</li> <li>Координаты</li> <li>+ 11</li> </ul>                                  | Эффект от реализации           | Приведите общее описание ожи<br>целевых показателей. | аемого или достигнутого эффекта от ре | ализации проекта, значения |                                |
|                                                                                                    | Кампус                         |                                                      |                                       |                            |                                |

5. Приступаем к заполнению объекта. При нажатии на значок «карандаш» становится доступной функция редактирования названия объекта.

| ← Городская библиотека Л               | ангепаса                                    | В классическую карточку ОКС 🔟 🧿 | C                            |   |
|----------------------------------------|---------------------------------------------|---------------------------------|------------------------------|---|
| Информация об объекте Управление проек | тами Бюджетирование Исполнение Документация | Информационный обмен            |                              |   |
| Паспорт объекта Подробнее об объекте   | Земельные участки Ход строительства         |                                 |                              |   |
| Индикаторы качества                    | Горолская библиотека Пангеласа              |                                 | Родительский объект 8        | 8 |
| (d) [d]                                | тородския ополнотски литтеписи              |                                 | 50                           |   |
| ©                                      |                                             |                                 | Родительский объект не задан |   |

6. Готовность объекта в процентах проставляется вручную. Доступной для редактирования она станет при нажатии на цифру в центре.

| <i>←</i> Городская библиотека Ла         | нгепаса                                    |                      | В классиче | ескую карточку ОКС 🔟 🧿 |   | S |
|------------------------------------------|--------------------------------------------|----------------------|------------|------------------------|---|---|
| Информация об объекте Управление проекта | ами Бюджетирование Исполнение Документация | Информационный обмен |            |                        |   |   |
| Паспорт объекта Подробнее об объекте     | Земельные участки Ход строительства        |                      |            |                        |   |   |
| Индикаторы качества                      | Городская библиотека Лангепаса             |                      | Ø 50       | Родительский объект    | 8 | 8 |

7. Код объекта система присваивает автоматически. Значение в поле «Вид объекта» доступно для редактирования: если вы ввели некорректное значение, его можно изменить, удалив значение из правого столбца.

| ← Городская библиотека Ла                                           | Городская библиотека Лангепаса                                                                                                    |                                                   |                                   |                              |                              |  |  |
|---------------------------------------------------------------------|----------------------------------------------------------------------------------------------------|---------------------------------------------------|-----------------------------------|------------------------------|------------------------------|--|--|
| Информация об объекте Управление проект                             | ами Бюджетирование Испол                                                                                                    | пнение Документация                               | Информационный обмен              |                              |                              |  |  |
| Паспорт объекта Подробнее об объекте                                | Земельные участки Ход строите                                                                                                    | льства                                            |                                   |                              |                              |  |  |
| Индикаторы качества                                                 | Городская библиоте                                                                                                    | ека Лангепаса                                     |                                   | 2 50                         | Родительский объект 8 ?      |  |  |
|                                                                     | Код объекта                                                                                                    | Введите код объекта                               |                                   | <b>⊡</b><br>☐;;] 01.07.2025  | Родительский объект не задан |  |  |
| Адресация                                                           | Вид объекта                                                                                                    | ОКС, (за исключением линейных)                    | <ul> <li>Строительство</li> </ul> | ×                            | Дочерние объекты             |  |  |
| Городская библиотека Ла<br>Информация об объекте Управление проекта | Сородская библиотека Лангепаса В классическую карточку ОКС Ш  Окументация об объекте Управление проектами Билжетирование Исполнение Локументация Информационный обмен |                                                   |                                   |                              |                              |  |  |
| Паспорт объекта Подробнее об объекте                                | Земельные участки Ход строител                                                                                                    | ьства                                             |                                   |                              |                              |  |  |
| Индикаторы качества                                                 | Городская библиоте                                                                                                    | ка Лангепаса                                      |                                   | 50                           | Родительский объект $	heta$  |  |  |
| (\$)<br>2                                                           | Код объекта                                                                                                    | Введите код объекта                               |                                   | <b>⊡</b><br>[];;] 01.07.2025 | Родительский объект не задан |  |  |
| Адресация                                                           | Вид объекта                                                                                                    | ОКС, (за исключением линейных)                    | <b>Х</b> Вид строительства        | ~                            | Дочерние объекты             |  |  |
| Субъект РФ                                                          | Функциональное назначение                                                                                                    | Линейный объект<br>ОКС, (за исключением линейных) |                                   | ×                            |                              |  |  |
| Ханты-Мансийский автономный<br>Муниципальное образование            | Состояние объекта                                                                                                    | СМР                                               | ~ CMP                             | ×                            |                              |  |  |

8. В поле «Функциональное назначение» доступна возможность выбора как одного, так и нескольких значений, если это обусловлено контрактом.

| Городская библиотека Лангепаса           |                                 |                                       |                             |  | В клас     | сическую карточку ОКС 🔟 🧿 📿  |  |
|------------------------------------------|---------------------------------|---------------------------------------|-----------------------------|--|------------|------------------------------|--|
| Информация об объекте Управление проекта | ми Бюджетирование Исполн        | нение Документация                    | Информационный обмен        |  |            |                              |  |
| Паспорт объекта Подробнее об объекте З   | Земельные участки Ход строитель | ьства                                 |                             |  |            |                              |  |
| Индикаторы качества                      | Городская библиоте              | ака Пангеласа                         |                             |  |            | Родительский объект $	heta$  |  |
| (ବ) (ଚ <u>ି</u>                          | Тородская ополнотека лантенаса  |                                       |                             |  | 50         |                              |  |
| 2                                        | Код объекта                     | Введите код объекта                   |                             |  | 01.07.2025 | Родительский объект не задан |  |
| Адресация                                | Вид объекта                     | ОКС, (за исключением линейных)        | × Вид строительства         |  | ~          | Дочерние объекты             |  |
| Субъект РФ                               | Функциональное назначение       | 02.01.001. Библиотеки и архивы × 02.0 | 02.001.099 Прочие объекты × |  | ×          |                              |  |

9. Значение в поле «Состояние объекта» доступно для редактирования: если вы ввели некорректное значение, его можно изменить, удалив значение из правого столбца.

**Важно:** В случае, если объект необходимо перенести в архив (приостановка финансирования, ввод объекта в эксплуатацию и т.д.) состояние объекта необходимо изменить в соответствии с причиной, по которой требуется архивация.

| <pre> </pre> •   • | Городская библиотека Лан                                       | В клас                                  | хсическую карточку ОКС 🔟 💿 📿                |                                               |   |                              |  |
|--------------------|----------------------------------------------------------------|-----------------------------------------|---------------------------------------------|-----------------------------------------------|---|------------------------------|--|
| Информац           | ция об объекте Управление проектам                             | и Бюджетирование Исполн                 | ение Документация                           | Информационный обмен                          |   |                              |  |
| Паспорт о          | объекта Подробнее об объекте Зе                                | мельные участки Ход строитель           | оства                                       |                                               |   |                              |  |
| Инди               | каторы качества                                                | Функциональное назначение               | 02.01.001. Библиотеки и архивы × 02.02.001  | 099 Прочие объекты ×                          | × | Родительский объект 8        |  |
|                    | ō •                                                            | Состояние объекта                       | СМР                                         | ✓ СМР                                         | × | Ролительский объект не залан |  |
| ÷                  | Сородская библиотека Лангепаса в классическую карточку ОКС Ш ? |                                         |                                             |                                               |   |                              |  |
| Информа            | ация об объекте Управление проектам                            | и Бюджетирование Исполн                 | ение Документация I                         | 1нформационный обмен                          |   |                              |  |
| Паспорт            | объекта Подробнее об объекте Зе                                | емельные участки Ход строитель          | оства                                       |                                               |   |                              |  |
| Инди               | икаторы качества                                               | Функциональное назначение               | 02.01.001. Библиотеки и архивы × 02.02.001. | 099 Прочие объекты ×                          | × | Родительский объект $	heta$  |  |
| [t]<br>            | 6 0                                                            | Состояние объекта<br>Состояние площадки | СМР<br>Оформление ЗПО<br>ИРД                | х Состояние                                   | × | Родительский объект не задан |  |
| Адре               | есация                                                         | Описание объекта                        | ПИР<br>СМР<br>Оформление прав на ОКС        | пельства, выполняемых им функциях, работах на |   | Дочерние объекты             |  |

## 10. Значение в поле «Состояние площадки» необходимо выбрать из выпадающего списка.

| ← Городская библиотека Лан                                     | нгепаса                        |                                                                                                    |                                     | В класс | сическую карточку ОКС 🔟 🕐 📿  |
|----------------------------------------------------------------|--------------------------------|----------------------------------------------------------------------------------------------------|-------------------------------------|---------|------------------------------|
| Информация об объекте Управление проекта                       | ми Бюджетирование Исполн       | ение Документация                                                                                         | Информационный обмен                |         |                              |
| Паспорт объекта Подробнее об объекте З                         | емельные участки Ход строитель | оства                                                                                                    |                                     |         |                              |
| Индикаторы качества                                            | Функциональное назначение      | 02.01.001. Библиотеки и архи                                                                              | вы × 02.02.001.099 Прочие объекты × | ×       | Родительский объект 🖉 🞖      |
| (b)<br>(b)                                                     | Ф О Состояние объекта          |                                                                                                    | ✓ CMP                               | ×       | Родительский объект не задан |
| Ľ                                                              | Состояние площадки             | Свободна                                                                                                  | Ι                                   | ×       |                              |
| Адресация                                                      | Описание объекта               | Свободна<br>Обременена сервитутом                                                                         |                                     |         | Дочерние объекты             |
| Субъект РФ<br>Ханты-Мансийский автономный Эффект от реализации |                                | На площадке размещены строения (под снос)<br>На площадке размещены строения<br>Передана условно<br>Занята |                                     |         |                              |
| Лангепас ×<br>ул. Набережная, д.154                            | Кампус                         | Передана частично<br>Передана под снос (для объектов<br>Не передана под снос (для объект<br>Не передана   | сноса)<br>тов сноса)                |         | Дочерние объекты не найдены  |
| 🗸 Це задан 🗸                                                   | Характеристики объекта         | Не освобождена, оформлена<br>Своболна_снос завершен (лля об                                               | ъектов сноса)                       |         |                              |

11. Поля «Описание объекта» и «Эффект от реализации» заполняются в ручном режиме в соответствии с контрактом.

| Городская библиотека Ла                                            | В клас                                                                   | сическую карточку ОКС 🔟 💿 📿                                                                                          |   |                                |  |  |  |  |
|--------------------------------------------------------------------|--------------------------------------------------------------------------|----------------------------------------------------------------------------------------------------|---|--------------------------------|--|--|--|--|
| Информация об объекте Управление проекта                           | ми Бюджетирование Исполн                                                 | ение Документация Информационный обмен                                                                               |   |                                |  |  |  |  |
| Паспорт объекта Подробнее об объекте 3                             | Таспорт объекта Подробнее об объекте Земельные участки Ход строительства |                                                                                                    |   |                                |  |  |  |  |
| Индикаторы качества                                                | Состояние площадки                                                       | Свободна                                                                                                    | × | Родительский объект $\partial$ |  |  |  |  |
| (1)<br>(1)<br>(1)<br>(1)<br>(1)<br>(1)<br>(1)<br>(1)<br>(1)<br>(1) | Описание объекта                                                         | Приведите краткую информацию об объекте строительства, выполняемых им функциях, работах на<br>объекте.               |   | Родительский объект не задан   |  |  |  |  |
| Адресация                                                          | Эффект от реализации                                                     | Приведите общее описание ожидаемого или достигнутого эффекта от реализации проекта, значения<br>целевых показателей. |   | Дочерние объекты               |  |  |  |  |
| Cuter our Deb                                                      |                                                                          |                                                                                                    |   |                                |  |  |  |  |

12. Добавить характеристику объекта возможно через кнопку «+». Удалить некорректное значение возможно, нажав на значок урны.

Важно: в ТИМ-отчет, который доступен администраторам региона, тянутся только площадные характеристики объекта.

| Городская библиотека Лангепаса В класс                                          |                                |                                                                                                    |                   |   | ссическую карточку ОКС 🔟 🤅 | 1     | S |
|---------------------------------------------------------------------------------|--------------------------------|----------------------------------------------------------------------------------------------------|-------------------|---|----------------------------|-------|---|
| Информация об объекте Управление проектам                                       | ми Бюджетирование Исполн       | ение Документация Инфо                                                                                               | рмационный обмен  |   |                            |       |   |
| Паспорт объекта Подробнее об объекте Зе                                         | емельные участки Ход строитель | ства                                                                                                    |                   |   |                            |       |   |
| Индикаторы качества                                                             |                                |                                                                                                    |                   |   | Родительский объект        | 8     | 8 |
| ()<br>()<br>()<br>()<br>()<br>()<br>()<br>()<br>()<br>()<br>()<br>()<br>()<br>( | Эффект от реализации           | Приведите общее описание ожидаемого или достигнутого эффекта от реализации проекта, значения<br>целевых показателей. |                   |   | Родительский объект не :   | задан |   |
| Адресация                                                                       | i curriyo                      |                                                                                                    |                   |   | Дочерние объекты           |       |   |
| Субъект РФ                                                                      | Характеристики объекта         |                                                                                                    | +                 | Ū |                            |       |   |
| Ханты-Мансийский автономный                                                     | Характеристика                 | Значение                                                                                                    | Единица измерения |   |                            |       |   |
| Лангепас ×                                                                      | Площадь зеркала воды           | 70.000                                                                                                    | м^2               |   | Дочерние объекты не най    | ідены |   |
| үл. Набережная, д.154                                                           | Площадь застройки              | 78510                                                                                                    | м^2               |   |                            |       |   |

13. В поле «Адресация» домашний регион тянется из ранее заполненного Вами шаблона и не доступен для редактирования. Поля «Муниципальное образование», «Строительный адрес» доступны для редактирования и являются обязательными для заполнения. Если объект на стадии «ПИР» необходимо в поле «Строительный адрес» указать кадастровый номер участка. Поле «Почтовый адрес» также доступно для редактирования и рекомендуемо к заполнению.

| $\in$ Городская библиотека Лан           | нгепаса                       |                                                                 |                                                                         | В кла | ссическую карточку ОКС 🔟 🕐 📿 |
|------------------------------------------|-------------------------------|-----------------------------------------------------------------|-------------------------------------------------------------------------|-------|------------------------------|
| Информация об объекте Управление проекта | ми Бюджетирование Исполн      | ение Документация                                               | Информационный обмен                                                    |       |                              |
| Паспорт объекта Подробнее об объекте За  | емельные участки Ход строител | ьства                                                           |                                                                         |       |                              |
| Индикаторы качества                      |                               |                                                                 |                                                                         | ^     | Родительский объект 🖉 🞖      |
| [4] (0) (0)<br>Q                         | Эффект от реализации          | Приведите общее описание ожидаемого или<br>целевых показателей. | ние ожидаемого или достигнутого эффекта от реализации проекта, значения |       | Родительский объект не задан |
| Адресация                                | кантус                        |                                                                 |                                                                         |       | Дочерние объекты             |
| Субъект РФ                               | Характеристики объекта        | + 1                                                             |                                                                         | + 🔟   |                              |
| Ханты-Мансийский автономный              | Характеристика                | Значение                                                        | Единица измерения                                                       |       |                              |
| Муниципальное образование Лангепас ×     | Площадь зеркала воды          | 70.000                                                          | м^2                                                                     |       | Дочерние объекты не найдены  |
| ул. Набережная, д.154                    | Площадь застройки             | 78510                                                           | м^2                                                                     |       |                              |
| 🛛 🔍 Ханты-Мансийский Ав <sup>.</sup> 🗸   |                               |                                                                 |                                                                         |       |                              |

14. Переходим в раздел «Управление проектами», «Управление участниками».

| Городская библиотека Лангепаса                  | 1                                   |                                 | Вк         | лассическую карточку ОКС 🔟 ? | S                  |
|-------------------------------------------------|-------------------------------------|---------------------------------|------------|------------------------------|--------------------|
| Информация об объекте Управление проектами Бюд  | жетирование Исполнение Документация | Информационный обмен            |            |                              |                    |
| Управление участниками Календарно-сетевой графи | к Учет рисков Проблемные вопросы    | Совещания и поручения Изменения |            |                              |                    |
| 1 <del>-</del>                                  |                                     |                                 | Действия 🗸 | Q. Поиск                     | $\underline{\vee}$ |
| Субъект правоотношений : Все                    |                                     |                                 |            |                              |                    |

15. Для добавления организации в правом верхнем углу нажимаем на кнопку «Действия», «Добавить субъект правоотношений».

| <i>←</i> Городская библиотека Лангепас         | ca                                    |                                                                    | В классическую карточку ОКС 🔟 🕐 📿 |
|------------------------------------------------|---------------------------------------|--------------------------------------------------------------------|-----------------------------------|
| Информация об объекте Управление проектами Бю  | юджетирование Исполнение Документация | Информационный обмен                                               |                                   |
| Управление участниками Календарно-сетевой граф | фик Учет рисков Проблемные вопросы    | Совещания и поручения Изменения                                    |                                   |
|                                                |                                       | Действия 🗸                                                         | Q Поиск 🔟                         |
| Субъект правоотношений : Все                   |                                       | Добавить субъект правоотношений<br>Добавить представителя субъекта |                                   |

16. Поиск организации осуществляется по наименованию и по ИНН. Из выпадающего списка необходимо выбрать организацию и назначить ей прикладную роль, после чего сохранить данные. Организация появится в левом столбце «Субъект правоотношений».

| Выбрать из реестра | Добавить новый субъект                                                                 |               |
|--------------------|----------------------------------------------------------------------------------------|---------------|
| Тип субъекта       | Юридическое лицо                                                                       | ~             |
| Субъект            | ОБЩЕСТВО С ОГРАНИЧЕННОЙ ОТВЕТСТВЕННОСТЬЮ "РКС-НР" ИНН 6168116983 КПП 771501001 ОГРН 12 | 26100012115 > |
| Прикладная роль    | Заказчик                                                                               | ×             |
| Срок лействия      | 🗎 25.04.2025 🗐 по                                                                      |               |

| $\leftarrow$ Городская библиотека                        | Лангепаса                    |                         |                       |                  | Вк         | лассическую карточку ОКС 🔟 🧿 | C                        |
|----------------------------------------------------------|------------------------------|-------------------------|-----------------------|------------------|------------|------------------------------|--------------------------|
| Информация об объекте Управление про                     | ректами Бюджетирование І     | Исполнение Документация | Инфо                  | рмационный обмен |            |                              |                          |
| Управление участниками Календарно                        | о-сетевой график Учет риское | в Проблемные вопросы    | Совещания и поручения | Изменения        |            |                              |                          |
| Ē                                                        |                              |                         |                       |                  | Действия 🗸 | Q Поиск                      | $\underline{\downarrow}$ |
| Субъект правоотношений : Все                             |                              |                         |                       |                  |            |                              |                          |
| ИНН 6168116983 КПП 771501001 ОГРН 1226100012<br>Заказчик | 115                          |                         |                       |                  |            |                              |                          |

17. К каждой организации необходимо добавить участников. Нажимаем на кнопку «Действия», «Добавить представителя субъекта».

| ← Городская библиотека Лангепаса                | В классическую карточку ОКС 🔟 🎯 📿     |                              |     |
|-------------------------------------------------|---------------------------------------|------------------------------|-----|
| Информация об объекте Управление проектами Бюд  | жетирование Исполнение Документация   | Информационный обмен         |     |
| Управление участниками Календарно-сетевой графи | к Учет рисков Проблемные вопросы Сове | ещания и поручения Изменения |     |
|                                                 |                                       | Действия                     |     |
| Субъект правоотношений : Все                    | ОБЩЕСТВО С ОГРАНИЧЕННОЙ ОТВЕТСТ       | ВЕННОСТЬЮ "РКС-НР"           |     |
| 000 "PKC-HP"                                    | Зарегистрирована : 13.09.2016         | грикладные роли              | j j |
| ИНН 6168116983 КПП 771501001 ОГРН 1226100012115 | Статус: -                             |                              |     |

18. В поле «Организация» отобразятся все субъекты правоотношений, которые вы завели в объекте. В поле «Прикладная роль» необходимо назначить прикладную роль участнику от организации. В поле «ФИО» в выпадающем списке отобразятся все участники, в профиле которых указана выбранная ранее организация. После заполнения всех полей сохраните данные, участник появится в левом столбце «Субъект правоотношений».

| Организация          | ООО "РКС-НР" - Заказчик | ~                |
|----------------------|-------------------------|------------------|
| Выбрать из реестра Д | обавить вручную         |                  |
| Прикладная роль      | Представитель заказчика | ×                |
| ФИО                  | Тест Кристина Обучение  | ×                |
| Срок действия        | 25.04.2025              |                  |
|                      |                         | Сохранить Отмена |

| формация об объекте Управление проектами Е      | юджетирование Исполнен       | ие Документация                       | Информационный обмен    |                 |          |
|-------------------------------------------------|------------------------------|---------------------------------------|-------------------------|-----------------|----------|
| равление участниками Календарно-сетевой гра     | фик Учет рисков Про          | блемные вопросы Совещания и поруче    | ения Изменения          |                 |          |
| Ŧ                                               |                              |                                       | Действия                | Q Поиск         |          |
| Субъект правоотношений : Все                    | Тест Кристина Обу            | ичение                                |                         |                 | Действие |
| 000 "PKC-HP"                                    | Зарегистрирована :           | 25.04.2025                            | Прикладные роли         |                 |          |
| ИНН 6168116983 КПП 771501001 ОГРН 1226100012115 | Ответственный :              |                                       |                         |                 |          |
| Заказчик                                        | Почта :                      | kekasukanova@mail.ru                  | Роль                    | Начало действия | О<br>д   |
| Представитель заказчика                         | Телефон :                    | +7 ()                                 | Представитель заказчика | 25.04.2025      | н        |
| Тест Кристина Обучение                          | Организация :<br>Должность : | ООО "РКС-НР" - Заказчик<br>специалист |                         |                 |          |
|                                                 | Сведения об из               | менениях                              |                         |                 |          |

19. В случае ошибочно выбранного участника, его можно удалить. Кликните на карточку с ФИО и у вас появится данные об участнике. В правом столбце «Прикладные роли» кликните сначала на роль участника, затем на значок урны, сохраните изменения.

| ← Городская библиотека Лангепаса                                | Э                                       |                                     |                         | В классическую карточку ОКС |            |
|-----------------------------------------------------------------|-----------------------------------------|-------------------------------------|-------------------------|-----------------------------|------------|
| Информация об объекте Управление проектами Бюд                  | ржетирование Исполнение                 | Документация Инфс                   | ормационный обмен       |                             |            |
| Управление участниками Календарно-сетевой графи                 | ік Учет рисков Пробле                   | емные вопросы Совещания и поручения | Изменения               |                             |            |
| 17                                                              |                                         |                                     | Действия 🗸              | Q, Поиск                    | <u> </u>   |
| Субъект правоотношений : Все                                    | Тест Кристина Обуче                     | ние                                 |                         |                             | Действие 🗸 |
| ООО "РКС-НР"<br>ИНН 6168116983 КПП 771501001 ОГРН 1226100012115 | Зарегистрирована :<br>Ответственный :   | 25.04.2025                          | Прикладные роли         |                             |            |
| Заказчик                                                        | Почта :                                 | kekasukanova@mail.ru                | Роль                    | Начало действия             | О<br>д     |
| Представитель заказчика                                         | Телефон :<br>Организация :              | +7 ()<br>ООО "РКС-НР" - Заказчик    | Представитель заказчика | 25.04.2025                  | Не на      |
|                                                                 | Должность :<br><b>Сведения об измен</b> | специалист<br>НЕНИЯХ                |                         |                             |            |

20. В случае ошибочно выбранной организации, её также можно удалить. Кликните на карточку с названием организации и у вас появится данные о ней. В правом столбце «Прикладные роли» кликните сначала на роль организации, затем на значок урны, сохраните изменения.

Важно: перед удалением организации необходим предварительно удалить всех участников.

| <sub>—</sub> Городская библиотека Лангепаса      |                        |                 |                      |                 |            | В классическую карточку ОКС 🔟 🥝 |  |  |
|--------------------------------------------------|------------------------|-----------------|----------------------|-----------------|------------|---------------------------------|--|--|
| Информация об объекте Управление проектами Бюдж  | кетирование Исполнение | Документация    | Инфор                | мационный обмен |            |                                 |  |  |
| Управление участниками Календарно-сетевой график | Учет рисков Проблен    | мные вопросы Со | овещания и поручения | Изменения       |            |                                 |  |  |
| 1. <del>.</del> .                                |                        |                 |                      |                 | Действия 🗸 | Q. Поиск                        |  |  |
|                                                  |                        |                 |                      |                 |            |                                 |  |  |
| Субъект правоотношений: Все                      | ОБЩЕСТВО С ОГРАНИ      | 14EHHON OTBET   | СТВЕННОСТЬЮ "РКС-    | -HP"            | _          |                                 |  |  |
| 000 "PKC-HP"                                     | Зарегистрирована :     | 13.09.2016      |                      | Прикладные роли | 1          |                                 |  |  |
| ИНН 6168116983 КПП 771501001 ОГРН 1226100012115  | Статус :               | -               |                      |                 |            |                                 |  |  |
| Заказчик                                         | ОГРН :                 | 1226100012115   |                      | Роль            |            | Срок начала<br>действия         |  |  |
|                                                  | ИНН :                  | 6168116983      |                      | Заказчик        |            | 25.04.2025                      |  |  |
|                                                  | КПП :                  | 771501001       |                      |                 |            | _                               |  |  |

Первичная информация в карточке объекта заполнена!